# le cnam

## Assistance numérique

## Calendrier Moodle et Outlook

Moodle comporte **un calendrier que vous pouvez faire afficher dans votre calendrier Outlook**. Ce calendrier Moodle s'alimente plus ou moins automatiquement en fonction des activités que proposent vos enseignants. Ne ratez pas les dates limites (dead-line) de dépôts de devoir par exemple !

### Obtention du lien depuis le calendrier Moodle

Entrez dans votre espace Moodle via l'adresse lecnam.net

Dans la fenêtre de votre navigateur sur laquelle vous affichez vos cours Moodle, entrez dans un de vos cours. A droite, dans le cadre "Événements à venir", cliquez sur "Aller au calendrier..."

|                                         | 🛗 ÉVÉNEMENTS À VENIR                    |
|-----------------------------------------|-----------------------------------------|
|                                         | Aucun événement à venir                 |
|                                         | Aller au calendrier<br>Nouvel événement |
| Puis cliquez sur Exporter le calendrier |                                         |
|                                         | Exporter le calendrier                  |
|                                         | Gérer les abonnements                   |
|                                         | iCal                                    |
|                                         |                                         |

Il sera peut-être nécessaire de vous authentifier une nouvelle fois avec vos identifiants @lecnam.net

Sélectionnez "Tous les événements" sur "60 prochains jours".

| Exporter le calendrier                        |  |  |
|-----------------------------------------------|--|--|
| Exportation*                                  |  |  |
| Requis                                        |  |  |
| Tous les événements                           |  |  |
| O Événement en liens avec les cours           |  |  |
| de*                                           |  |  |
| Requis                                        |  |  |
| O Cette semaine                               |  |  |
| O Ce mois                                     |  |  |
| Les 60 prochains jours                        |  |  |
| O Intervalle personnalisé (16 mars 16 - 21 ma |  |  |
| URL du calendrier Exporter                    |  |  |

puis cliquez sur "URL du calendrier". Une adresse internet s'affiche, sélectionnez-la et copiez-la.

|                                                                     | marques ".                                                      |
|---------------------------------------------------------------------|-----------------------------------------------------------------|
| URL du calendrier :                                                 | ttps://moodle.lecnam.net/calendar/export_execute.php?userid=528 |
| authtoken=43013b31e00cf61547b578e1567e65971dccff2b&preset_what=all& |                                                                 |
| preset_time=recentu                                                 | pcoming                                                         |

### Ajouter un calendrier à partir d'Internet

Connectez-vous à votre agenda Outlook en ligne. Puis cliquez sur "Ajouter un calendrier" (flèche du bas), "A partir d'Internet".

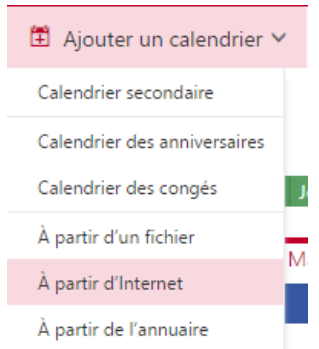

Collez l'adresse URL obtenue à l'étape précédente dans le champ « Lien vers le calendrier » puis donnez-lui un nom. Par exemple "Moodle".

Il apparaitra alors en se superposant aux autres calendriers existant. Vous pouvez le cacher ou lui modifier ses attributs (attribuer une couleur, renommer...) à la gauche de l'écran dans la section « Autres calendrier ».

https://assistance-numerique.cnam.fr/outils-bureautiques/calendrier-moodle-et-outlook-793445.kjsp?RH=1443628468§